# คู่มือการใช้โปรแกรม โปรแกรมบริหารจัดการงบประมาณออนไลน์

### http://www.plan.nan2.go.th/

มารุต มหายศ

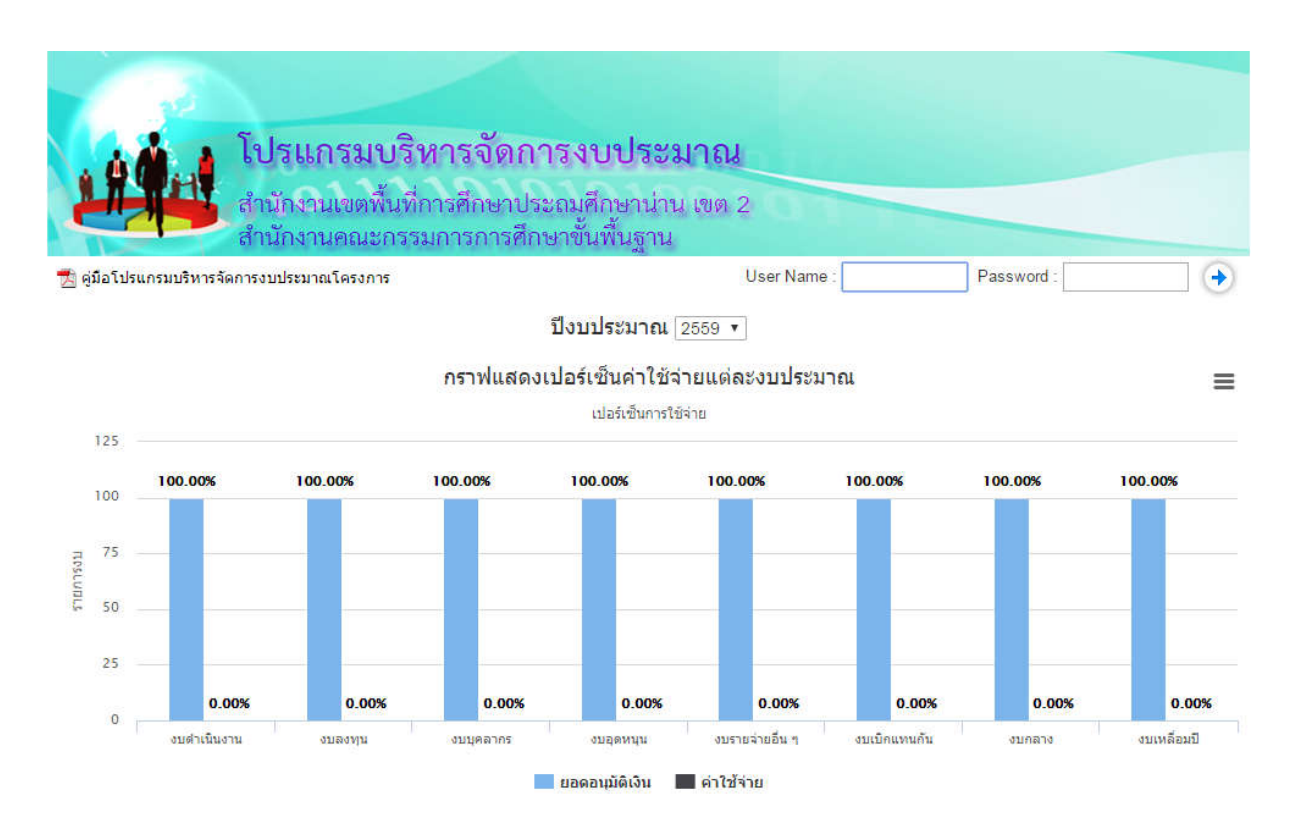

|                              |                |            |               | Highcharts.com      |  |  |  |  |  |  |  |
|------------------------------|----------------|------------|---------------|---------------------|--|--|--|--|--|--|--|
| ตารางข้อมูลการใช้จ่ายแต่ละงบ |                |            |               |                     |  |  |  |  |  |  |  |
| รายการงบ                     | ยอดอนุมัติเงิน | ต่าใช้จ่าย | ดงเหลือ       | เปอร์เซ็นการใช้จ่าย |  |  |  |  |  |  |  |
| งบดำเนินงาน                  | 14,513,320.00  | 0.00       | 14,513,320.00 | 0.00                |  |  |  |  |  |  |  |
| งบลงทุน                      | 70,818,400.00  | 0.00       | 70,818,400.00 | 0.00                |  |  |  |  |  |  |  |
| งบบุคลากร                    | 0.00           | 0.00       | 0.00          | 0.00                |  |  |  |  |  |  |  |
| งบอุดหนุน                    | 68,100,095.00  | 0.00       | 68,100,095.00 | 0.00                |  |  |  |  |  |  |  |
| งบรายจ่ายอื่น ๆ              | 0.00           | 0.00       | 0.00          | 0.00                |  |  |  |  |  |  |  |
| ึงบเบิกแทนกัน                | 0.00           | 0.00       | 0.00          | 0.00                |  |  |  |  |  |  |  |
| งบกลาง                       | 0.00           | 0.00       | 0.00          | 0.00                |  |  |  |  |  |  |  |
| งบเหลือมปี                   | 0.00           | 0.00       | 0.00          | 0.00                |  |  |  |  |  |  |  |

### สารบัญ

|   |                                 | หน้า |
|---|---------------------------------|------|
| • | งบประมาณ                        |      |
|   | 1. ทะเบียนงบประมาณ              | 1    |
|   | 2. รายละเอียดงบประมาณ           | 2    |
|   | 3. สรุปรายงานโครงการ            | 4    |
| • | แผนงาน                          |      |
|   | 1. สถานะงบประมาณโครงการ         | 5    |
|   | 2. จัดสรรเงินงวด                | 5    |
|   | 3. รายการรอตรวจสอบ              | 5    |
| • | การเงิน                         |      |
|   | 1. แจ้งอนุมัติเงินงวด           | 6    |
|   | 2. แจ้งอนุมัติเงินงวด -งบลงทุน  | 7    |
|   | 3. รายการรอตั้งเบิก             | 8    |
|   | 4. รายการอนุมัติเบิก            | 9    |
|   | 5. แบบขออนุมัติตั้งเบิก         | 10   |
|   | 6. ทะเบียนคุมเงินประจำงวด       | 11   |
| • | รายงาน                          |      |
|   | 1. รายงานสรุปยอดการใช้จ่าย      | 12   |
|   | 2. รายงานยอดอนุมัติเงินงวด      | 12   |
|   | 3. รายงานค่าใช้จ่ายตามรหัส      | 12   |
|   | 4. รายงานความเคลื่อนไหวประจำวัน | 13   |
|   | 5. คันหาข้อมูลตามเลขที่ฏีกา     | 13   |
| • | ฐานข้อมูล                       |      |
|   | -<br>1. ทะเบียนผู้รับผิดชอบ     | 14   |
|   | 2. ตารางข้อมูลการใช้จ่าย        | 14   |
|   |                                 |      |

• เอกสารตัวอย่าง

#### 1. ทะเบียนงบประมาณ

#### (งบประมาณ)

เป็นข้อมูลแสดงรายละเอียดเกี่ยวกับ การเพิ่ม ลบ แก้ไข ของโครงการและกิจกรรมต่าง ๆ

|          |          |                                      |                                                                                                    |           |                                 | ผู้ใช้งาน : สพม เ | เขต 17-ผู้บริหาร (กลุ่มนโยบ | ายและแผน)        |
|----------|----------|--------------------------------------|----------------------------------------------------------------------------------------------------|-----------|---------------------------------|-------------------|-----------------------------|------------------|
| 2        | ġ,       | โปรแกร<br>สำนักง่านเข<br>สำนักง่านคะ | ม <b>บริหารจัดการงบประมาณ</b><br>ตพื้นที่การศึกษามัธยมศึกษา เขต ๑๗<br>นะกรรมการการศึกษาขั้นพื้นฐาน<br>พมวดรถยร่าย (พังหมด • ประเภท (พังหมด | ands::    | มาณ แผนงาน การ<br>การงาน 2558 • | เงิน รายงาน       | ม (ฐานข้อมูล ( aan          | จากระบบ          |
| ทะเบียนง | บประมาณ  |                                      |                                                                                                    |           |                                 |                   |                             | [ เพิ่มโครงการ ] |
| 5        | 2        | หมวด - ประเภท                        | รายการ/โครงการ                                                                                                    | กลยุทธ์ที | ผู้รับผิดชอบ                    | จำนวนกิจกรรม      | ระยะเวลาดำเนินการ           | ยอดจัดสรร        |
| 🗾   🗙    | 58202001 | งบลงทุน - ที่ดินและสิ่ง<br>ก่อสร้าง  | แจ้งจัดสรรงบประมาณปี พ.ศ.2557 งบลงทุน ค่าที่ดินและสิ่งก่อสร้าง (เงิน<br>กันไว้เบิกเหลื่อมปีกรณีไม่หนี้ผูกพัน)                              | 0         | เบญจมานุสรณ์                    | 1 กิจกรรม         | 12 พ.ค. 58 - 21 พ.ค. 58     | 5,707,400.00     |
| 🗾  🗙     | 58103002 | งบดำเนินงาน - ค่าวัสดุ               | ค่าซ่อมแชมอาคารเรียน (ทาสี)                                                                                                    | 0         | ดราดสรรเสริญวิทยาคม             | 2 กิจกรรม         | 29 พ.ศ. 58 - 29 พ.ศ. 58     | 33,500.00        |
| 🗾 I 🗙    | 58103003 | งบดำเนินงาน - ค่าวัสดุ               | ค่าข่อมแชมบ้านพักครู                                                                                                    | 0         | มะขามสรรเสริญ                   | 2 กิจกรรม         | 25 พ.ค. 58 - 5 มิ.ย. 58     | 96,500.00        |
| 🗾  🗙     | 58103004 | งบดำเนินงาน - ค่าวัสดุ               | ด่าขยายเขตระบบจำหน่ายไฟฟ้า                                                                                                    | 0         | สอยดาววิทยา                     | 1 กิจกรรม         | 25 พ.ศ. 58 - 5 มิ.ย. 58     | 168,383.98       |
|          |          |                                      | 5011                                                                                                    |           |                                 |                   |                             | 6,005,783.98     |

## กรณีต้องการเพิ่มรายการ ให้คลิกที่ [เพิ่มโครงการ] จะปรากฏดังรูปด้านล่าง

| ประเภทรายการ                | งบดำเนินงาน - ค่าดอบแทน ▼           |
|-----------------------------|-------------------------------------|
| รายการ/โครงการ              |                                     |
| แผนงาน                      |                                     |
| สนองต่อกลยุทธ์ที่           | 0 •                                 |
| ลักษณ <mark>ะโครงการ</mark> | โครงการใหม่ 🔻                       |
| ปังบประมาณ                  | 2558 •                              |
| ผู้รับผิดชอบโครงการ         |                                     |
| ระยะเวลาด่าเนินการ          | 21/07/2558 🛗 ถึงวันที่ 21/07/2558 🛗 |
| งบประมาณโครงการ             |                                     |
| ปัญหา/ข้อเสนอแนะ            |                                     |
| เอกสาร <mark>ป</mark> ระกอบ | Choose File No file chosen          |
| สถานะโครงการ                | อนุมัติ                             |

กรณีต้องการแก้ไข สามารถคลิกที่รูปภาพ 📝 เพื่อทำการแก้ไขรายการดังกล่าว

กรณีต้องการลบรายการ สามารถคลิกที่รูปภาพ 粩 เพื่อทำการลบรายการดังกล่าว

หลังจากที่ได้เพิ่มรายละเอียดโครงการแล้วให้ทำการเพิ่มกิจกรรมต่าง ๆ ในโครงการ โดยคลิกที่รายการใน คอลัมภ์จำนวนกิจกรรม จะปรากฏดังรูปด้านล่าง และหากต้องการกลับไปยังหน้า ทะเบียนงบประมาณ ให้คลิกที่ รายการ (แถบสีฟ้า)

|      |    | รายการ/โครงการ แจ้งจัดสรรงบประมาณปี พ.ศ.2557 งบลงทุน ค่าที่ดิน | และสิ่งก่อสร้าง (เงินกันไว้เบิกเหลื่อมปีกรณีไม่หนี้ผูกพัน) |                |
|------|----|----------------------------------------------------------------|------------------------------------------------------------|----------------|
|      |    |                                                                |                                                            | [เพิ่มกิจกรรม] |
| ลำด้ | ับ | กิจกรรม                                                        | ระยะเวลาดำเน็นการ                                          | งบประมาณ       |
| 1    | 1  | การก่อสร้าง ปรับปรุงข่อมแชม                                    | 12 พ.ค. 58 - 11 มิ.ย. 58                                   | 5,707,400.00   |

โดยจะให้สามารถบันทึกข้อมูลดังกล่าว ได้เฉพาะกลุ่มงานนโยบายและแผน

#### 2. รายละเอียดงบประมาณ

#### (งบประมาณ)

เป็นข้อมูลแสดงรายละเอียดเกี่ยวกับ โครงการทั้งหมดในแต่ละรายการงบประมาณ อาทิ หมวดรายการงบ ประเภทงบประมาณ ผู้รับผิดชอบ รายละเอียดกิจกรรม สถานะงบประมาณ ยอดจัดสรร ข้อมูลค่าใช้จ่าย รายการอนุมัติ เงินงวด รายการโยกย้ายเงิน ยอดคงเหลือเป็นต้น

รูปที่ 1 เป็นรูปแสดงสรุปยอดจัดสรร ยอดตั้งเบิก ยอดค่าใช้ และยอดคงเหลือในแต่ละรายการงบประมาณ

| Ľ          | โปร<br>สำนั                         | ร <b>แกรมบริหารจัดการงบปร</b><br>กงานเขตพื้นที่การศึกษามัธยมศึกษา เร<br>กงานคณะกรรมการการศึกษาขั้นพื้นฐ           | <mark>ระมาณ</mark><br>มค ๑๗<br>าน | annie   | ะบาณ แผนงา      | ผู้ใช่<br>น การเงิน | งาน : สพม เข<br>รายงาน | มด 17-ผู้บริหาร (กลุ่ม<br>ฐานข้อมูล | เรียบายและแผน)<br>ออกจากระบบ |
|------------|-------------------------------------|----------------------------------------------------------------------------------------------------|-----------------------------------|---------|-----------------|---------------------|------------------------|-------------------------------------|------------------------------|
| รายละเอียง | องหม่ระหวดเ                         | หมวดรายจ่าย ทั้งหมด                                                                                               | <ul> <li>ประเภท ทั้งหม</li> </ul> | ด ▼ ปร  | ะจำปังบประมาณ 🛛 | 2558 🔻              |                        |                                     |                              |
| รหัส       | หมวด - ประเภท                       | รายการ/โครงการ                                                                                                    | ผู้รับผืดชอบ                      | สถานะ   | ยอดจัดสรร       | อนุมัติเงินงวด      | ยอดตั้งเบิก            | ยอดค่ำใช้จ่าย                       | ยอดคงเหลือ                   |
| 58202001   | งบลงทุน - ที่ดินและสิ่ง<br>ก่อสร้าง | แจ้งจัดสรรงบประมาณปี พ.ศ.2557 งบลงทุน ค่าที่ดิน<br>และสิ่งก่อสร้าง (เงินกันไว้เบิกเหลื่อมปีกรณีไม่หนึ่<br>ผูกพัน) | เบญจมานุสรณ์                      | อนุมัติ | 5,707,400.00    | 5,707,600.00        |                        | 2% 100,000.00                       | 98% 5,607,600.00             |
| 58103002   | ใงบด่าเนินงาน - ค่าวัสดุ            | ค่าช่อมแชมอาคารเรียน (ทาสี)                                                                                       | ดราดสรรเสริญวิทยาคม               | อนุมัติ | 33,500.00       | 33,500.00           |                        |                                     |                              |
| 58103003   | งบด่าเนินงาน - ค่าวัสดุ             | ด่าช่อมแชมบ้านพักครู                                                                                              | มะขามสรรเสริญ                     | อนุมัติ | 96,500.00       | 96,500.00           | 96,500.00              |                                     |                              |
| 58103004   | งบด่าเนินงาน - ค่าวัสดุ             | ด่าขยายเขตระบบจำหน่ายไฟฟ้า                                                                                        | สอยดาววิทยา                       | อนุมัติ | 168,383.98      | 168,383.98          |                        |                                     |                              |
|            |                                     | ยอดรวมทั้งสิ้น                                                                                                    | 1                                 |         | 6,005,783.98    | 6,005,983.98        | 96,500.00              | 2% 100,000.00                       | 98% 5,905,983.98             |

หากต้องการเข้าดูรายละเอียดของโครงการให้คลิกเลือกที่ชื่อโครงการ เมื่อคลิกชื่อโครงการแล้วจะปรากฏดังรูปด้านล่าง

รูปที่ 2 เป็นรูปแสดงรายละเอียดเกี่ยวกับ รายละเอียดงบประมาณ แผนงาน กลยุทธ์ ผู้รับผิดชอบโครงการ ระยะเวลา ดำเนินงาน ปัญหา/ข้อเสนอแนะ เอกสารประกอบ (หากต้องการ Download ให้คลิกที่ชื่อ File) สถานะโครงการ รายละเอียด กิจกรรม ข้อมูลค่าใช้จ่าย ข้อมูลการจัดสรรเงินงวด ข้อมูลการโยกย้ายเงิน เป็นต้น

| 2         |                   | <b>โปรแกรมบริ</b><br>สำนักงานไขตพื้นที<br>สำนักงานคณะกร | <b>หารจัดการ</b><br>การศึกษามัธยม<br>รมการการศึกษา | <b>งบประมา</b><br>ศึกษา เขต ๑๗<br>ขั้นพื้นฐาน | andream                             | ยูไข่งาน<br>แ แผนงาน การเงิน | : สพม เขต 17-ผู้บริหาร (กลุ่ม<br>รายงาน รานข้อมูล | มโขบายและแผน)<br>ออกจากระบบ |
|-----------|-------------------|---------------------------------------------------------|----------------------------------------------------|-----------------------------------------------|-------------------------------------|------------------------------|---------------------------------------------------|-----------------------------|
| หมวด      | รายจ่าย ง         | บลงทุน                                                  |                                                    |                                               |                                     |                              |                                                   |                             |
| ประเภ     | ท ที              | ดินและสิ่งก่อสร้าง                                      |                                                    |                                               |                                     |                              |                                                   |                             |
| รายกา     | าร/โครงการ แ      | จังจัดสรรงบประมาณปี พ.                                  | ศ.2557 งบลงทุน ค่าที่                              | ดินและสิ่งก่อสร้าง (เ                         | งินกันไว้เบิกเหลือมปีกรณีไม่หนี้ผูก | เพ้น)                        |                                                   |                             |
| แผนอา     | าน                |                                                         |                                                    |                                               |                                     |                              |                                                   |                             |
| สนองต     | ล่อกลยุทธ์ที่ 0 ง | บบริหารสำนักงาน (งบประจำ                                | )                                                  |                                               |                                     |                              |                                                   |                             |
| ลักษณ     | เชโครงการ โ       | ารงการใหม่                                              |                                                    |                                               |                                     |                              |                                                   |                             |
| ស៊ីទីបណីឆ | ดชอบโครงการ เห    | เญจมานสรณ์                                              |                                                    |                                               |                                     |                              |                                                   |                             |
| ระยะเว    | เลาดำเนินการ 1    | 2 พ.ศ. 58 - 21 พ.ศ. 58                                  |                                                    |                                               |                                     |                              |                                                   |                             |
| งบประ     | มาณโครงการ 5      | 707,400.00 บาท (ห้าล้านเ                                | จ็ดแสนเจ็ดพันสี่ร้อยบาท                            | ถ้วน) ถัวจ่ายทุกรายกา                         | 5                                   |                              |                                                   |                             |
| บัญหา     | /ข้อเสนอแนะ       |                                                         |                                                    |                                               |                                     |                              |                                                   |                             |
| เอกสา     | รประกอบ           |                                                         |                                                    |                                               |                                     |                              |                                                   |                             |
| สถานะ     | วโครงการ อ        | ពុរាត                                                   |                                                    |                                               |                                     |                              |                                                   |                             |
| รายกา     | ารจัดสรรเงินงวด   |                                                         |                                                    |                                               |                                     |                              |                                                   | [ จัดสรรเงินงวด ]           |
| ที        | เลขหนังสือจัดสร   | ร ลงวันที่หนังสือจัดสรร                                 | เลขหนังสือเงินงวด                                  | ลงวันที่เงินงวด                               | รหัสงบประมาณ                        | รหัสกิจกรรมหลัก              | รหัสแหล่งเงิน                                     | จำนวนเงิน                   |
| 1         | 04247/1803        | 15 พ.ศ. 58                                              | 04247/2059 🔁                                       | 29 W.A. 58                                    | 2000404702410969                    | 5711320                      | 20004xxxxxl278                                    | 5,707,400.00                |
| 2         | aaa 🔁             | 12 มี.ย. 58                                             |                                                    |                                               |                                     |                              |                                                   | 200.00                      |
|           |                   |                                                         |                                                    | 5                                             | 231                                 |                              |                                                   | 5 707 600 00                |

รูปที่ 3 เป็นรูปแสดงรายละเอียดเกี่ยวกับ รายการจัดสรรเงินงวด รายการรับย้าย รายละเอียดกิจกรรม รายละเอียดการ ย้ายเงิน รายการค่าใช้จ่าย โดยสามารถคลิกรายละเอียดเพิ่มเติมดังรูป

| รายกา  | ารจัดสรรเงินงวด                 |                       |                   |                 |              |                     |           |            |             |                      | [ จัดสรรเงินงวด ]  |
|--------|---------------------------------|-----------------------|-------------------|-----------------|--------------|---------------------|-----------|------------|-------------|----------------------|--------------------|
| ที     | เลขหนังสือจัดสรร                | ลงวันที่หนังสือจัดสรร | เลขหนังสือเงินงวด | ลงวันที่เงินงวด | รหัสงบประมา  | าณ                  | รหัสกิจเ  | ารรมหลัก   | ទា          | <b>ลัสแห</b> ล่งเงิน | สานวนเงน           |
| 1      | 04247/1803 🛸                    | 15 w.a. 58            | 04247/2059 🟂      | 29 w.e. 58      | 200040470241 | 0969                | 571       | 1320       | 200         | 04xxxxx1278          | 5,707,400.00       |
| 2      | aaa 🔁                           | 12 มิ.ย. 58           |                   |                 |              |                     |           |            |             |                      | 200.00             |
|        |                                 |                       |                   | ្ទ              | 1003         |                     |           |            |             |                      | 5,707,600.00       |
| รายกา  | ารรับย้าย                       |                       |                   |                 |              |                     |           |            |             |                      |                    |
| ที     |                                 |                       |                   | รายการรับย      | ภ้าย         |                     |           |            |             | ลงวันที่             | จำนวนเงิน          |
|        |                                 |                       |                   |                 |              |                     |           |            |             |                      |                    |
|        |                                 |                       |                   | ⊡s              | עכז          |                     |           |            |             |                      |                    |
| กิจกระ | 511                             |                       |                   |                 |              |                     |           |            |             | 2                    | າຍລະເວີຍດກິຈກรรม ] |
| ที     |                                 |                       | กิจกรรม           |                 |              | ระยะเวลาดำเนิน      | เการ งบดำ | แนินงาน ย  | บอดตั้งเบิก | ยอด ใช้จ่ายจริง      | ยอดคงเหลือ         |
| 1      | การก่อสร้าง ปรับปรุงช่อ         | มแชม                  |                   |                 | 1            | 12 พ.ค. 58 - 11 มี. | u. 58 5,7 | 07,400.00  |             | 100,000.0            | 0 5,607,400.00     |
|        |                                 |                       | ยอดรวม            |                 |              |                     | 5,7       | 07,400.00  |             | 100,000.0            | 0 5,607,400.00     |
| รายกา  | ารโยกย้ายเงิน                   |                       |                   |                 |              |                     |           |            |             | 3                    | [ย้ายเงินโครงการ]  |
| ที     |                                 |                       |                   | รายการ          |              |                     |           |            |             | วันที                | จำนวนเงิน          |
|        |                                 |                       |                   |                 |              |                     |           |            |             |                      |                    |
|        | 1                               |                       |                   | 8               | รวม          |                     |           |            |             |                      |                    |
| รายกา  | เรค่าใช้จ่าย                    |                       |                   |                 |              |                     |           |            |             | 67                   |                    |
| a      |                                 |                       |                   |                 |              |                     |           | ประเภท     | เค่าใช้จ่าย |                      | ยอดคงเหลือจริง     |
| м      |                                 |                       | Sign is           |                 | 0.9055       | มท มนท              | ดอบแทน    | ใช้สอย     | วัสดุ       | สาธารณูปโภค          | 5,607,600.00       |
| 1      | คำก่อสร้างงวดที่ <mark>1</mark> |                       |                   |                 | 1            | 11 มิ.ย. 58         |           | 100,000.00 | )           |                      | 100,000.00         |
|        |                                 |                       | ຮ່ວນ              |                 |              |                     |           | 100,000.00 | )           |                      | 100,000.00         |

### 3. สรุปรายงานโครงการ

#### (งบประมาณ)

เป็นข้อมูลแสดงรายละเอียดเกี่ยวกับ การเพิ่มเติมรายละเอียดของโครงการต่าง ๆ อาทิ วัตถุประสงค์

เป้าหมายเชิงปริมาณ เป้าหมายเชิงคุณภาพ การดำเนินงาน ปัญหา อุปสรรค ข้อเสนอแนะ รูปภาพกิจกรรมต่าง ๆ ของโครงการ กรณีต้องการแก้ไข สามารถคลิกที่รูปภาพ 📝 เพื่อทำการเพิ่มเติมรายละเอียดของโครงการ โดยจะให้สามารถบันทึกข้อมูล ดังกล่าว ได้เฉพาะกลุ่มงานนโยบายและแผน

|              | -                            |                                         |                                                                                        |             | Ŋ                   | ใช้งาน : สพม เ | ขต 17-ผู้บริหาร (กลุ่มนโยบา | າຍແລະແຜນ)    |
|--------------|------------------------------|-----------------------------------------|----------------------------------------------------------------------------------------|-------------|---------------------|----------------|-----------------------------|--------------|
|              | 14                           | 🛓 โปรแกรม                               | เบริหารจัดการงบประมาณ                                                                  |             |                     |                |                             |              |
|              | 1 State                      | สำนักงานเขต                             | พื้นที่การศึกษามัธยมศึกษา เขต ๑๗                                                       |             |                     |                |                             |              |
| -            |                              | สำนักงานคณ                              | ะกรรมการการศึกษาขั้นพื้นฐาน                                                            | งเประม      | าณ แผนงาน การเงิน   | รายงาน         | ฐานข้อมูล ออกจ              | ากระบบ       |
|              |                              |                                         |                                                                                        |             |                     |                |                             |              |
|              | _                            |                                         | หมวดรายจ่าย ทั้งหมด ▼ ประเภท ทั้งหมด ▼                                                 | ประสา       | ปังบประมาณ 2558 🔻   |                |                             |              |
| สรุปราย      | เงานโครงการ                  |                                         | -                                                                                      |             |                     |                |                             |              |
|              | รหส                          | หมวด - ประเภท<br>งบองทบ - ที่ดิบแอะสิ่ง | รายการ/โครงการ<br>แล้งจัดสรรงบุประบาณปี พ.ศ.2557 งบลงหม ค่าที่ดิบและสิ่งก่อสร้าง (เงิน | กลยุทธท     | ผูรบผิดชอบ          | สถานะ          | ระยะเวลาดำเนินการ           | ยอดจิดสรร    |
|              | 58202001                     | ก่อสร้าง                                | กันไว้เบิกเหลือมปีกรณีไม่หนี้ผูกพัน)                                                   | 0           | เบญจมานุสรณ์        | อนมัติ         | 12 พ.ศ. 58 - 21 พ.ศ. 58     | 5,707,400.00 |
|              | 58103002                     | งบดำเนินงาน - ค่าวัสดุ                  | ค่าซ่อมแซมอาคารเรียน (ทาสี)                                                            | 0           | ตราดสรรเสริญวิทยาคม | อนุมัติ        | 29 พ.ศ. 58 - 29 พ.ศ. 58     | 33,500.00    |
| 2            | 58103003                     | งบดำเนินงาน - ค่าวัสดุ                  | ต่าข่อมแขมบ้านพักครู                                                                   | 0           | มะขามสรรเสริญ       | อนุมัติ        | 25 พ.ศ. 58 - 5 มิ.ย. 58     | 96,500.00    |
| 1            | 58103004                     | งบดำเนินงาน - ค่าวัสดุ                  | ต่าขยายเขต <del>ระ</del> บบจำหน่ายไฟฟ้า                                                | 0           | สอยดาววิทยา         | อนมัติ         | 25 พ.ศ. 58 - 5 มิ.ย. 58     | 168,383.98   |
|              |                              |                                         | ומכיד                                                                                  |             |                     |                |                             | 6,005,783.98 |
|              |                              |                                         |                                                                                        |             |                     |                |                             |              |
|              |                              |                                         |                                                                                        |             | ų                   | ใช้งาน : สพม เ | ขต 17-ผู้บริหาร (กลุ่มนโยบ  | ายและแผน)    |
|              | 352                          |                                         |                                                                                        |             |                     |                |                             |              |
| $\mathbf{N}$ |                              | 🔒 โปรแกรม                               | เบริหารจัดการงบประมาณ                                                                  |             |                     |                |                             |              |
| 1            | 9 PH                         | - destantes                             | A A A A A A A A A A A A A A A A A A A                                                  |             |                     |                |                             |              |
|              |                              | สำนักงานเขต                             | พนทการศกษามอยมหกษา เขต ดด                                                              | -           |                     |                |                             |              |
|              |                              | 61 1631 IN TESTISIS                     | AL GRAMMOTOTINATION                                                                    | onnean      | ณ แผนงาน การเงน     | 510310         | ∃unaonte loou.              | าแระบบ       |
| 111105       | ายจ่าย                       | 11101111                                |                                                                                        |             |                     |                |                             |              |
| າໄຮະເຄາ      | 10110                        | งบนงทุน<br>ที่ดินและสิ่งก่อสร้าง        |                                                                                        |             |                     |                |                             |              |
| รายกา        | ร/โครงการ                    | แจ้งจัดสรรงบประมาย                      | ณปี พ.ศ.2557 งบลงทน ค่าที่ดินและสิ่งก่อสร้าง (เงินกันไว้เบิกเหลือมปีก                  | รณีไม่หนึ่ง | (กพัน)              |                |                             |              |
| แผนอาก       | 1                            |                                         |                                                                                        |             |                     |                |                             |              |
| สนองต่       | อกลยุทธ์ที่ 0                | งบบริหารสำนักงาน (งบ                    | เประจำ)                                                                                |             |                     |                | S                           |              |
| ត័កាយពេះ     | ก็ครงการ                     | โครงการใหม่                             |                                                                                        |             |                     |                |                             |              |
| ผู้รับผิด    | ชอบโครงการ                   | เบญจมานสรณ์                             |                                                                                        |             |                     |                |                             |              |
| ระยะเวล      | งาดำเนินการ                  | 12 พ.ศ. 58 - 21 พ.ศ.                    | 58                                                                                     |             |                     |                |                             |              |
| งบประม       | าณโครงการ                    | 5,707,400.00 บาท (ห่                    | ำล้านเจ็ดแสนเจ็ดพันสีร้อยบาทถ้วน) ถัวจ่ายทุกรายการ                                     |             |                     |                |                             |              |
| เอกสาร       | ประกอบ                       |                                         |                                                                                        |             |                     |                |                             |              |
| สถานะโ       | โครงการ                      | อนุมัติ                                 |                                                                                        |             |                     |                |                             |              |
| วัตถุประ     | สงค์                         |                                         |                                                                                        |             |                     |                |                             |              |
| เปาหมา       | ยเชงปรมาณ                    |                                         |                                                                                        |             |                     |                |                             |              |
| เบาหมา       | ยเชงคุณภาพ<br>มีนาวน         |                                         |                                                                                        |             |                     |                |                             |              |
| ปอเมอร       | 10550                        |                                         |                                                                                        |             |                     |                |                             |              |
| ปัญหา/       | ข้อเสนอแนะ                   |                                         |                                                                                        |             |                     |                |                             |              |
| รปภาพ        | โครงการที่ 1                 | Choose File No f                        | ile chosen                                                                             |             |                     |                |                             |              |
| รปภาพใ       | โครงการที่ 2                 | Choose File No f                        | īle chosen                                                                             |             |                     |                |                             |              |
| รปภาพ"       | โครงการที่ 3                 | Choose File No f                        | file chosen                                                                            |             |                     |                |                             |              |
| รปภาพใ       | โครงการที่ 4                 | Choose File No f                        |                                                                                        |             |                     |                |                             |              |
| รปภาพ"       |                              |                                         | ile chosen                                                                             |             |                     |                |                             |              |
| cal ana      | โครงการที่ 5                 | Choose File No f                        | ile chosen<br>ile chosen                                                               |             |                     |                |                             |              |
| 3111114      | โครงการที่ 5<br>โครงการที่ 6 | Choose File No f                        | ile chosen<br>Île chosen<br>Île chosen                                                 |             |                     |                |                             |              |

### 1. สถานะงบประมาณโครงการ

เป็นข้อมูลเกี่ยวกับแสดงรายละเอียดของ สถานะของงบประมาณโครงการ ประกอบด้วยสถานะ อนุมัติ, ชะรอ, สิ้นสุด หรือ ยกเลิก สามารถกำหนดสถานะของแต่ละงบโดยผู้กำหนดสถานะจะเป็นหน้าที่ของกลุ่มแผนงานฯ เมื่อกำหนดสถานะ ชะรอ สิ้นสุด หรือ ยกเลิกจะทำให้ไม่สามารถทำรายการเบิกจ่ายจากระบบได้ โดยจะให้สามารถบันทึกข้อมูลดังกล่าว ได้เฉพาะกลุ่มงาน นโยบายและแผน

| -/                    | ง เขต 17-ผู้บริหาร (กลุ่มนโยบาเ                   | รและแผน)                                                                                                    |                                   |                                                              |                                                                         |                             |
|-----------------------|---------------------------------------------------|----------------------------------------------------------------------------------------------------|-----------------------------------|--------------------------------------------------------------|-------------------------------------------------------------------------|-----------------------------|
| Ľ                     | ġ.                                                | โปรแกรมบริหารจัดการงบประมาณ<br>สำนักงานเขตพื้นที่การศึกษามัธยมศึกษา เขต ๑๗<br>สำนักงานคณะกรรมการการศึกษาขึ้นพื้นฐาน งบประมาณ                        | แผนงาน                            | การเงิน รายงา                                                | าน โรานซ้อมูล โออกจ                                                     | ากระบบ                      |
|                       |                                                   | N                                                                                                    |                                   |                                                              |                                                                         |                             |
| สถานะงบป              | ระมาณโครงก                                        | นร์<br>หมวดรายจ่าย พิ้งหมด ▼ ประเภท พิ้งหมด ▼ ประจำปังบ<br>กร                                                                                       | ประมาณ 25                         | 58 🔻                                                         |                                                                         |                             |
| สถานะงบป              | ระมาณโครง <i>ก</i><br>รหัส                        | ∿ร<br>หมวดรายจ่าย ทั้งหมด ▼ ประเภท ไท้งหมด ▼ ประจำปังบ<br>าร<br>รายการ/โครงการ                                                                      | ประมาณ 25<br>กลยุทธ์ที่           | 58 🔻                                                         | ระยะเวลาดำเนินการ                                                       | สถานะ                       |
| สถานะงบป<br>🗹- 🗋      | ระมาณโครงก<br>รหัส<br>58103002                    | ⊷ร หมวดรายจ่าย ที่งหมด ▼ ประเภท โท้งหมด ▼ ประจำบึงบ<br>กร<br>รายการ/โครงการ<br>คำข่อมแขมอาคารเรียน (ทาสี)                                           | ประมาณ 25<br>กลยุทธ์ที่<br>0      | 58 ▼<br>ผู้รับผืดชอบ<br>ดราดสรรเสริญวิทยาคม                  | ระยะเวลาดำเนินการ<br>29 พ.ค. 58 - 29 พ.ค. 58                            | สถานะ<br>อนุมัต <b>ิ</b>    |
| สถานะงบป<br>🗹- 🗋<br>🗐 | ระมาณโครงก<br><b>รหัส</b><br>58103002<br>58103003 | <sup>Log</sup> หมวดรายจ่าย ที่งหมด ▼ ประเภท ไท้งหมด ▼ ประจำบึงบ<br>าร<br><u>รายการ/โครงการ</u><br>ดำข่อมแชมอาคารเรียน (ทาสี)<br>ดำข่อมแชมบ้านพักครู | ประมาณ 25<br>กลยุทธ์ที่<br>0<br>0 | 58 ▼<br>ผู้รับผืดชอบ<br>ดราดสรรเสริญวิทยาคม<br>มะขามสรรเสริญ | ระยะเวลาดำเนินการ<br>29 พ.ค. 58 - 29 พ.ค. 58<br>25 พ.ค. 58 - 5 มิ.ย. 58 | สถานะ<br>อนุมัติ<br>อนุมัติ |

### 2. จัดสรรเงินงวด

#### (แผนงาน)

เป็นข้อมูลแสดงรายละเอียดเกี่ยวกับ ข้อมูลการจัดสรรเงิน เลขหนังสือจัดสรร วันที่จัดสรร จำนวนเงินจัดสรร ไฟล์ หนังสือ โดยจะให้สามารถบันทึกข้อมูลดังกล่าว ได้เฉพาะกลุ่มงานนโยบายและแผน

| 2          | ġ.         | โปรแกรมบริหารจัดการงบประมาณ<br>สำนักงานเขตพื้นที่การศึกษามัธยมศึกษา เขต ๑๗<br>สำนักงานคณะกรรมการการศึกษาขั้นพื้นฐาน รมประมาณ | แผบงาบ     | ผู้เรงกัน สหมา<br>การเงิน รายงาน | มด ( -รุวบซ้อมูล ออกจ<br>เ ราบซ้อมูล ออกจ | ายและแผน)<br>เากระบบ |
|------------|------------|----------------------------------------------------------------------------------------------------|------------|----------------------------------|-------------------------------------------|----------------------|
| การจัดสรรเ | งินงวด     | หมวดรายจ่าย ทั้งหมด 🔻 ประเภท ทั้งหมด 💌 ประจำปังบบ                                                                            | ไระมาณ 25  | 58 🔻                             |                                           |                      |
| ₽- 🗆       | รหัส       | รายการโครงการ                                                                                                    | กลยุทธ์ที่ | ผู้รับผิดชอบ                     | ระยะเวลาดำเนินการ                         | สถานะ                |
|            | 58103002   | ค่าช่อมแชมอาคารเรียน (ทาสึ)                                                                                                  | 0          | ดราดสรรเสริญวิทยาคม              | 29 พ.ค. 58 - 29 พ.ค. 58                   | อนุมัติ              |
|            | 58103003   | ด่าช่อมแชมบ้านพักครู                                                                                                    | 0          | มะขามสรรเสริญ                    | 25 พ.ค. 58 - 5 มิ.ย. 58                   | อนุมัติ              |
|            | 58103004   | ด่าขยายเขตระบบจำหน่ายไฟฟ้า                                                                                                   | 0          | สอยดาววิทยา                      | 25 พ.ค. 58 - 5 มิ.ย. 58                   | อนุมัติ              |
| เลขหนั     | งสือจัดสรร | วันที่ 22/07/2558 🚔 จำนวนเงิน บาท Choose File                                                                                | No file cl | hosen ตกลง                       |                                           |                      |
|            | รห้ส       | รายการโครงการ                                                                                                    | กลยุทธ์ที่ | เลขหนังสือจัดสรร                 | วันที่จัดสรร                              | จำนวนเงิน            |
|            |            |                                                                                                    |            |                                  |                                           |                      |

#### 3. รายการรอตรวจสอบ

#### (แผนงาน)

เป็นข้อมูลเกี่ยวกับแสดงรายละเอียดของโครงการที่จะทำการเบิกจ่ายเพื่อรอให้ทางเจ้าหน้าที่กลุ่มงานนโยบายและแผน ทำการตรวจสอบ ซึ่งหลังจากที่ได้ตรวจสอบแล้ว รายการดังกล่าวจะนำเข้าระบบการเงินอนุมัติต่อไป

|              | <mark>หมวดรายจำย</mark> | ทั้งหมด 🔻 ประเภท ทั้งหมด               | ▼ รายการ ทั้งหมด | •                      | ปีงบ 2559 🔻 | ด้นหา       |               |
|--------------|-------------------------|----------------------------------------|------------------|------------------------|-------------|-------------|---------------|
| รายการรอดรวจ | ເສວນ                    |                                        |                  |                        |             |             |               |
| รหัสเอกสาร   | หมวด - ประเภท           | รายการ/โครงการ                         | กลยุท<br>ที่     | ร์ ผู้รับผิดชอบ        | สถานะ       | ยอดตั้งเบิก | ยอดค่าใช้จ่าย |
| 59213010-1   | งบดำเนินงาน - งบพัฒนา   | พัฒนาข้อมูลสารสนเทศ DMC เพื่อการบริหาร | 3                | พิมพ์ณัฐชยา กวาวสืบสอง | รอตรวจสอบ   | 24,500.00   |               |
|              |                         | ยอดรวมทั้งสิ้น                         |                  |                        |             | 24,500.00   |               |

(แผนงาน)

### 1. เมนูจัดสรรเงินงวด

เป็นข้อมูลแสดงรายละเอียดเกี่ยวกับ การบันทึกหนังสือแจ้งอนุมัติเงินจัดสรร หลังจากที่ทางเจ้าหน้าที่กลุ่มงานนโยบาย และแผนงานได้กรอกข้อมูลเลขหนังสือจัดสรร วันที่รับหนังสือจัดสรรแล้ว ทางกลุ่มการเงินและสินทรัพย์ จะต้องการกรอกข้อมูล เลขหนังสือเงินงวด ลงวันที่ รหัสงบประมาณ รหัสกิจกรรมหลัก รหัสแหล่งเงิน เพื่อใช้เป็นข้อมูลติดตาม ตรวจสอบ ความคืบหน้า ต่าง ๆ ของโครงการต่าง ๆ โดยจะให้สามารถบันทึกข้อมูลดังกล่าว ได้เฉพาะกลุ่มงานการเงินเท่านั้น

|                | 30                       |                               | ~                                          | ผู้ใช้งาน : เจ้า                          | หน้าที่บริหารงานกา | ารเงินและสินทรัพย์-ผู้ | ดูแลระบบการเงิน (กลุ่ | มบริหารการเงินแล | จะสินทรัพย์) |
|----------------|--------------------------|-------------------------------|--------------------------------------------|-------------------------------------------|--------------------|------------------------|-----------------------|------------------|--------------|
|                | เปรเ                     | แกรมบรหา                      | รจดการงบบระมาถ                             | La la la la la la la la la la la la la la |                    |                        |                       |                  |              |
| 27             | <b>ราว</b> สานก<br>สำนัก | งานเขตพนทการค<br>งานคณะกรรมกา | กษามธยมศกษา เขต ๑๗<br>รการศึกษาขั้นพื้นฐาน | au                                        | ประมาณ แผนง        | าน การเงิน             | รายงาน ฐาน            | ข้อมูล ออกจ      | ากระบบ       |
| รายการแจ้งอนุม | เดีเงินงวด               |                               | หมวดรายจ่าย (ทั้งหมด ▼                     | ประเภท (ทั้งหมด ▼ )                       | ประจำปิงบประมาณ    | 2558 🔻                 |                       | 2 16 12          |              |
| ล่าดับ         | เลขหนังสือจัดสรร         | ลงวันที่หนังสือจัดสรร         | รายการ/โครงการ                             | เลขหนังสือเงินงวด                         | ลงวันที่เงินงวด    | รหัสงบประมาณ           | รหัสกิจกรรมหลัก       | รหัสแหล่งเงิน    | จำนวนเงิน    |
| 1              | ศธ025855-58              | 22 n.e. 58                    | ค่าซ่อมแชมอาคารเรียน (ทาสี)                |                                           |                    |                        |                       |                  | 300,000.00   |

## เมื่อทำการคลิก 🗾 จะมีรายละเอียดข้อมูลกรอกเพิ่มเติมดังรูปด้านล่าง

#### เพิ่มเติมรายละเอียดเงินงวด

| <mark>หมวดรายจ่าย</mark>      | งบดำเนินงาน                     |
|-------------------------------|---------------------------------|
| ประเภทรายการ                  | ้ค่าวัสดุ                       |
| รายการ/โครงการ                | ต่าซ่อมแซมอาคารเรียน (ทาสี)     |
| แผนงาน                        | ขยายโอกาสและพัฒนาคุณภาพการศึกษา |
| ผู้รับผิดชอบ                  | ตราดสรรเสริญวิทยาคม             |
| ระยะเวลาดำเนินงาน             | 29 พ.ศ. 58 - 29 พ.ศ. 58         |
| งบประมาณ                      | 33,500.00 บาท                   |
| เลขหนังสือจัดสรร              | ศธ025855-58                     |
| ลงวันที่หนังสือจัดสรร         | 22 n.n. 58                      |
| จ่านวนเงินจัดสรร              | 300.000.00 ארנע 300.00          |
| เลขหนังสือเงินงวด             | 300000                          |
| ลงวันที่เงินงว <mark>ด</mark> | 23/07/2558                      |
| รหัสงบประมาณ                  | ศธ0123456                       |
| รหัสกิจกรรมหลัก               | 512315612213                    |
| รหัสแหล่งเงิน                 | 5412181                         |
| แนบใฟล์                       | Choose File No file chosen      |

6

( c ana)

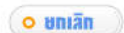

#### 2. เมนูจัดสรรเงินงวด - งบลงทุน

เป็นข้อมูลแสดงรายละเอียดเกี่ยวกับ การบันทึกหนังสือแจ้งอนุมัติเงินจัดสรรเฉพาะงบลงทุน หลังจากที่ทางเจ้าหน้าที่ กลุ่มงานนโยบายและแผนงานได้กรอกข้อมูลเลขหนังสือจัดสรร วันที่รับหนังสือจัดสรรแล้ว ทางกลุ่มการเงินและสินทรัพย์ จะต้อง การกรอกข้อมูล เลขหนังสือเงินงวด ลงวันที่ รหัสงบประมาณ รหัสกิจกรรมหลัก รหัสแหล่งเงิน เพื่อใช้เป็นข้อมูลติดตาม ตรวจสอบ ความคืบหน้าต่าง ๆ ของโครงการต่าง ๆ โดยจะให้สามารถบันทึกข้อมูลดังกล่าว ได้เฉพาะกลุ่มงานการเงินเท่านั้น

| 1            | โปรเ<br>สำนักง<br>สำนักง | <b>แกรมบริหา</b><br>เวนเขตพื้นที่การค<br>เวนคณะกรรมกา | ร <b>จัดการงบประมาถ</b><br>กำษามัธยมศึกษา เขต ๑๗<br>รการศึกษาขั้นพื้นฐาน | ผู้ไข้งาน : เจ่<br>d | าหน้าที่บริหารงานก<br>ประมาณ แผนเ | ารเงินและสันทรัพย์-ผู้ด<br>วาน การเงิน | มูแลระบบการเงิน (กลุ่<br>รายงาน รูานะ | มบริหารการเงินแส<br>ข้อมูล   อ.อ.กา | งะสินทรัพย์)<br>หากระบบ |
|--------------|--------------------------|-------------------------------------------------------|--------------------------------------------------------------------------|----------------------|-----------------------------------|----------------------------------------|---------------------------------------|-------------------------------------|-------------------------|
| รายการแจ้งอน | เม้ดีเงินงวด             |                                                       | หมวดรายจ่าย (ทั้งหมด ▼                                                   | ประเภท ทั้งหมด ▼     | ประจำปึงบประมาณ                   | 2558 🔻                                 |                                       |                                     |                         |
| ล่าดับ       | เลขหนังสือจัดสรร         | ลงวันที่หนังสือจัดสรร                                 | รายการ/โครงการ                                                           | เลขหนังสือเงินงวด    | ลงวันที่เงินงวด                   | รหัสงบประมาณ                           | รหัสกิจกรรมหลัก                       | รหัสแหล่งเงิน                       | จำนวนเงิน               |
| 1            | ศธ025855-58              | 22 n.e. 58                                            | ค่าซ่อมแชมอาคารเรียน (ทาสี)                                              |                      |                                   |                                        |                                       |                                     | 300,000.00              |

## เมื่อทำการคลิก 🗾 จะมีรายละเอียดข้อมูลกรอกเพิ่มเติมดังรูปด้านล่าง

#### รายละเอียดแจ้งอนุมัติเงินงวด - งบลงทุน

| หมวดร                                                                             | ายจ่าย                                                                                           | งมองนั้น                                                 |               |                       |                  |          |                     |                 |               |           |
|-----------------------------------------------------------------------------------|--------------------------------------------------------------------------------------------------|----------------------------------------------------------|---------------|-----------------------|------------------|----------|---------------------|-----------------|---------------|-----------|
| ประเภา                                                                            | n                                                                                                | ที่ดินและสิ่งก่อสร้าง                                    |               |                       |                  |          |                     |                 |               |           |
| รายกา                                                                             | s                                                                                                | ที่ดินและสิ่งก่อสร้าง                                    |               |                       |                  |          |                     |                 |               |           |
| รายกา                                                                             | ร/โครงการ                                                                                        | จัดสรรงบประมาณปี 2559 โค                                 | รงการพัฒนาโรง | งเรียนสู่มาดรฐาน กิจก | ารรมการพัฒนาคุณภ | าพการศึก | ษาโรงเรียนดีประจำตำ | าบล             |               |           |
| แผนงา                                                                             | u                                                                                                | ขยายโอกานและพัฒนาคุณภาพ                                  | เการศึกษา     |                       |                  |          |                     |                 |               |           |
| ผู้รับผิด                                                                         | ชอบ                                                                                              | จันทนา อินทำ                                             |               |                       |                  |          |                     |                 |               |           |
| ระยะเว                                                                            | ลาดำเนินงาน                                                                                      | 11 พ.ย. 58 - 31 มี.ค. 59                                 |               |                       |                  |          |                     |                 |               |           |
| งบประ                                                                             | มาณ                                                                                              | 1,156,800.00 บาท                                         |               |                       |                  |          |                     |                 |               |           |
| เลขหน้                                                                            | ังสือจัดสรร                                                                                      | 04081.8 p 289                                            |               |                       |                  |          |                     |                 |               |           |
| ลงวันท์                                                                           | ทนังสือจัดสรร                                                                                    | 25 พ.ย. 58                                               |               |                       |                  |          |                     |                 |               |           |
| จ่านวน                                                                            | เงินจัดสรร                                                                                       | 1,156,800.00 บาท                                         |               |                       |                  |          |                     |                 |               |           |
| ลำดับ                                                                             |                                                                                                  | กิจกรรม                                                  | งบประมาณ      | เลขหนังสือเงินงวด     | ลงวันที่เงินงวด  | ครั้งที่ | รหัสงบประมาณ        | รหัสกิจกรรมหลัก | รหัสแหล่งเงิน | จำนวนเงิน |
| 1                                                                                 | ปรับปรุงช่อมแช<br>โรงเรียนดีประจำ<br>186                                                         | มอาคารเรียนอาคารประกอบ<br>เด่าบลโรงเรียนตาลชุมมิตรภาพที่ | 182,300.00    | 1                     | 01/02/2559       | 2        | ] 3                 | 4               | 5             | 6.00      |
| 2                                                                                 | 2<br>ปรับปรุงช่อมแชมอาคารเรียนอาคารประกอบ<br>โรงเรียนดีประจำตำบลโรงเรียนบ้านท่งกวาง              |                                                          | 182,300.00    | 11                    | 01/02/2559       | 22       | 33                  | 44              | 55            | 66.00     |
| 3                                                                                 | ปรับปรุงซ่อมแชมอาคารเรียนอาคารประกอบ<br>3 โรงเรียนดีประจำดำบลโรงเรียนริม-ป่าคาประชานุ<br>เคราะห์ |                                                          | 182,300.00    |                       | 03/02/2559       |          | ]                   |                 |               |           |
| 4 ปรับปรุงช่อมแชมอาคารเรียนอาคารประกอบ<br>โรงเรียนดีประจำต่าบลโรงเรียนแสนทองวิทยา |                                                                                                  | 182,300.00                                               |               | 03/02/2559            |                  |          |                     |                 |               |           |
| 5                                                                                 | สัวมนักเรยนหญิ<br>วิทยา                                                                          | ง 6 ที่/49โรงเรียนแสนทอง                                 | 427,600.00    |                       | 03/02/2559       |          |                     |                 |               |           |

### และหากต้องการดูระเอียดเพียงอย่างเดียว ให้คลิกเลือกที่รายการที่ต้องการจะปรากฏหน้าต่างดังรูปด้านล่าง

| รายการ    | การ/โครงการ จิตสรรงบประมาณปี 2559 โครงการพัฒนาโรงเรียบสู่มาตรฐาน ก็จกรรมการพัฒนาคุณภาพการศึกษาโรงเรียนพี่ประจำตำบล |                                                            |            |                   |                 |         |              |                 |               |           |
|-----------|----------------------------------------------------------------------------------------------------|------------------------------------------------------------|------------|-------------------|-----------------|---------|--------------|-----------------|---------------|-----------|
| แผนงา     | u .                                                                                                    | ขยายโอกานและพัฒนาคุณภาพ                                    | เการศึกษา  |                   |                 |         |              |                 |               |           |
| ผู้รับผิด | น่อน                                                                                                    | จันทนา อินทำ                                               |            |                   |                 |         |              |                 |               |           |
| ระยะเวล   | เวลาค่าเนินงาน 11 พ.ฮ. 58 - 31 มี.ศ. 59                                                                            |                                                            |            |                   |                 |         |              |                 |               |           |
| งบประว    | 1201                                                                                                    | 1,166,800.00 มาท                                           |            |                   |                 |         |              |                 |               |           |
| เลขหนั    | រតីតកំពុតទទ                                                                                                    | 04081.8 5 289                                              |            |                   |                 |         |              |                 |               |           |
| ดงวันที   | หนังสือจัดสรร                                                                                                    | 25 W.D. 58                                                 |            |                   |                 |         |              |                 |               |           |
| จำนวนเ    | งินจัดสรร                                                                                                    | 1,156,800.00 บาท                                           |            |                   |                 |         |              |                 |               |           |
| สำดับ     |                                                                                                    | กิจกรรม                                                    | งบประมาณ   | เลขหนังสือเงินงวด | ลงวันที่เงินงวด | ครั้งที | รหิสงบประมาณ | รนัสกิจกรรมหลัก | รหิสแหล่งเงิน | สานวนเงิน |
| 0         | ปรับปรุงช่อมแข<br>โรงเรียนดีประจำ<br>186                                                                           | เมอาคารเรียนอาคารประกอบ<br>าด่านสโรงเรียนดาลขุ่มมิตรภาพที่ | 182,300.00 | 10                | 1 n.w. 59       | 2       | 3            | 4               | 6             | 6.00      |
| 2         | 2 ปรับปรุงช่อมแชมอาตารเรียนอาตารประกอบ<br>โรงเรียนดีประจำต่าบุตโรงเรียนบ้านทุ่งกวาง                                |                                                            | 182,300.00 | 11                | 1 n.w. 69       | 22      | 33           | 44              | 55            | 66.00     |

#### (การเงิน)

## 3. เมนูรายการรอตั้งเบิก

(การเงิน)

เป็นข้อมูลแสดงรายละเอียดเกี่ยวกับ รายการงบประมาณที่รอตั้งเบิกจากทางการเงินเพื่อรอให้ทางการเงินมาบันทึก ข้อมูลการตั้งเบิกในแต่ละรายการ

| รายการรอตั้งเป็น | โปรแก<br>สำนักงาน<br>สำนักงาน | ารมบริหารจัดการงบประมาณ<br>มเขตพื้นที่การศึกษามัธยมศึกษา เขต ๑๗<br><mark>มคณะกรรมการการศึกษาขั้น</mark> พื้นฐาน<br>หมวดรายจ่าย (ทังหมด • ประเภท (ทังหมด • | <b>งบประม</b><br>ประจำ | ยู่ใช่งาน<br>าณ แผนงาน การเงิน<br>ปังมประมาณ 2558 <b>v</b> | ∷สหม≀ยด 17-<br>รายงาน ∫ัฐ | ผู้บริหาร (กลุ่มนโย<br>านข้อมูล ออก | บายและแผน)<br>)<br>าจากระบบ |
|------------------|-------------------------------|----------------------------------------------------------------------------------------------------|------------------------|------------------------------------------------------------|---------------------------|-------------------------------------|-----------------------------|
| รหัสเอกสาร       | หมวด - ประเภท                 | รายการ/โครงการ                                                                                                    | กลยุทธ์ที              | ผู้รับผิดชอบ                                               | สถานะ                     | ยอดตั้งเบิก                         | ยอดค่าใช้จ่าย               |
| 58103003-1       | งบดำเนินงาน - ค่าวัสดุ        | คำช่อมแชมบ้านพักครู                                                                                                    | 0                      | มะขามสรรเสริญ                                              | รอดั้งเบิก                | 96,500.00                           |                             |
|                  |                               | ยอดรวมทั้งสิ้น                                                                                                    |                        |                                                            |                           | 96,500.00                           |                             |

หากต้องการเพิ่มเติมแก้ไขรายละเอียดให้คลิกเลือกรายการที่ต้องการจะปรากฏดังรูปด้านล่าง

|                                | รง<br>รง                                                                                                    | รหัสโครงการ 58103003<br>รหัสเอกสาร 58103003-1 |            |
|--------------------------------|----------------------------------------------------------------------------------------------------|-----------------------------------------------|------------|
|                                | แบบขออนุมัติเบิกงบประมาณโครงการ                                                                                                    |                                               |            |
| โครงกา                         | ร ดำช่อมแชมบ้านพักดรู                                                                                                    |                                               |            |
| เจ้าของ                        | โครงการ มะขามสรรเสริญ กลุ่มโรงเรียนมัธยม                                                                                                    |                                               |            |
| เรียน<br>ล่านว <sup>ุ</sup> มเ | ผอ.สพม. 17<br>ตามที่ สพม. 17 ได้อนุมัติโครงการข้างด้น ตามแผนปฏิบัติการ ประจำปึงบร<br>วินโครงการ - 96 500.00 บาท ข้าพเจ้ามีความประสงค์ขอเบิดเงินโครงการ/กิ | ประมาณ 255<br>โลกรรม ดังนี้                   | 8          |
| ลำดับ                          | กิจกรรม                                                                                                    | วันที่                                        | จ่านวนเงิน |
| 1                              | ก็จกรรมที่ 1 ค่าวัสดุ<br>- จัดชื่อวัสดุ                                                                                                    | 29 พ.ค. 58                                    | 80590.00   |
| 2                              | กิจกรรมที่ 2 ดำจ้างเหมา<br>- ดำจ้างช่อมแชมบ้านพักคร                                                                                                    | 29 พ.ค. 58                                    | 15910.00   |
|                                | รวมทั้งสิ้น                                                                                                    |                                               | 96,500.00  |
|                                | ผู้ขอเบิก                                                                                                    |                                               |            |
| กลุ่มบริเ<br>วันที่            | งารการเงินและสนทรัพย์<br>22/07/2558 📰                                                                                                    |                                               |            |
|                                | รอตั้งเบิก                                                                                                    |                                               |            |

เจ้าหน้าที่บริหารงานการเงินและสินทรัพย์ เจ้าหน้าที่การเงิน

และเมื่อต้องการยืนยันการรอตั้งเบิกให้คลิกที่ รอตั้งเบิก เพื่อยืนยันการเบิกจ่ายเงิน

### 4. เมนูรายการอนุมัติตั้งเบิก

#### (การเงิน)

### เป็นข้อมูลเกี่ยวกับแสดงรายละเอียดของ รายการที่ทางการเงินอนุมัติค่าใช้จ่ายแล้ว

| * |                                                               |                             | ผู้ใช้งาน : เจ้าหน้าที่บริหารงาน | เการเงินและสินทรัพย์-ผู้ดูแลระร | บบการเงิน (กลุ่มบริหารการเงินและสินทรัพย์) |
|---|---------------------------------------------------------------|-----------------------------|----------------------------------|---------------------------------|--------------------------------------------|
|   | โปรแกรมบริหารจัดการ                                           | You have gone full screen.  | Exit full screen (F11)           |                                 |                                            |
|   | สำนักงานเขตพื้นที่การศึกษามัธยม<br>สำนักงานคณะกรรมการการศึกษา | รึกษา เขต ๑๗<br>ขั้นพื้นฐาน | งบประมาณ แผ                      | นงาน การเงิน ราย                | งาน ฐานข้อมูล ออกจากระบบ                   |
|   | หมวดรายจ่าย                                                   | ทั้งหมด ▼ ประเภท ทั้        | งหมด ▼ ประจำปึงบประมา            | ณ 2558 🔻                        |                                            |

| รหัสเอกสาร | หมวด - ประเภท           | รายการ/โครงการ       | กลยุทธ์ที | ดี ผู้รับผิดชอบ | สถานะ           | ยอดตั้งเบิก | ยอดค่าใช้จ่าย |
|------------|-------------------------|----------------------|-----------|-----------------|-----------------|-------------|---------------|
| 58103003-1 | งบด่าเนินงาน - ค่าวัสดุ | ด่าช่อมแชมบ้านพักครู | 0         | มะขามสรรเสริญ   | อนุมัดิเบิกแล้ว |             | 96,500.00     |
|            |                         | ยอดรวมทั้งสิ้น       |           |                 |                 |             | 96,500.00     |

หากต้องการเพิ่มเติมแก้ไขรายละเอียดให้คลิกเลือกรายการที่ต้องการจะปรากฏดังรูปด้านล่าง

รหัสโครงการ 58103003 รหัสเอกสาร 58103003-1

#### แบบขออนุมัติเบิกงบประมาณโครงการ

โดรงการ ดำช่อมแชมบ้านพักดรู เจ้าของโดรงการ มะขามสรรเสริญ กลุ่มโรงเรียนมัธยม

เรียน ผอ.สพม. 17

ตามที่ สพม. 17 ได้อนุมัติโครงการข้างด้น ตามแผนปฏิบัติการ ประจำปึงบประมาณ 2558

จำนวนเงินโครงการ 96,500.00 บาท ข้าพเจ้ามีความประสงค์ขอเบิกเงินโครงการ/กิจกรรม ดังนี้

| ล่าดับ | กิจกรรม                                                | วันที่     | <mark>จำนวนเงิน</mark> |
|--------|--------------------------------------------------------|------------|------------------------|
| 1      | กิจกรรมที่ 1 ค่าวัสดุ<br>- จัดซื้อวัสดุ                | 29 พ.ศ. 58 | 80590.00               |
| 2      | กิจกรรมที่ 2 ต่าจ้างเหมา<br>- ต่าจ้างซ่อมแซมบ้านพักครู | 29 พ.ค. 58 | 15910.00               |
|        | รวมทั้งสิ้น                                            |            | 96,500.00              |

ผู้ขอเบิก

กลุ่มบริหารการเงินและสินทรัพย์

วันที่ 22/07/2558 📆

#### อนุมัติเบิกแล้ว

เจ้าหน้าที่บริหารงานการเงินและสินทรัพย์ เจ้าหน้าที่การเงิน

และเมื่อต้องการยกเลิกการตั้งเบิกให้คลิกที่ <mark>อนุมัติเบิกแล้ว</mark> เพื่อยกเลิกการเบิกจ่ายเงิน

### 5. แบบขออนุมัติตั้งเบิก

เป็นข้อมูลแสดงรายละเอียดเกี่ยวกับ แบบฟอร์มขออนุมัติการเบิก โดยใช้หมายเลขรหัสเอกสาร คันหาข้อมูล เพื่อทำ การอนุมัติการเบิกจ่ายเงิน หรือยกเลิกการเบิกจ่าย

รหัสเอกสาร <mark>58103003-1</mark> ค้นหา

รหัสโครงการ 58103003 รหัสเอกสาร 58103003-1

### แบบขออนุมัติเบิกงบประมาณโครงการ

โครงการ ดำช่อมแชมบ้านพักครู

เจ้าของโครงการ มะขามสรรเสริญ กลุ่มโรงเรียนมัธยม

เรียน ผอ.สพม. 17

ตามที่ สพม. 17 ได้อนุมัติโครงการข้างต้น ตามแผนปฏิบัติการ ประจำปึงบประมาณ 2558

| จำนวนเงินโครงการ 96,50 | )0.00 บาท ข้าพเจ้ามีคว | ามประสงค์ขอเบิกเงินโ | .ครงการ/กิจกรรม ดังนี้ |
|------------------------|------------------------|----------------------|------------------------|
|------------------------|------------------------|----------------------|------------------------|

| <mark>ล่า</mark> ดับ | กิจกรรม                                                | วันที่     | จ่านวนเงิน |
|----------------------|--------------------------------------------------------|------------|------------|
| 1                    | กิจกรรมที่ 1 ค่าวัสดุ<br>- จัดซื้อวัสดุ                | 29 พ.ค. 58 | 80590.00   |
| 2                    | กิจกรรมที่ 2 ค่าจ้างเหมา<br>- ค่าจ้างซ่อมแซมบ้านพักครู | 29 พ.ค. 58 | 15910.00   |
|                      | รวมทั้งสิ้น                                            |            | 96,500.00  |

ผู้ขอเบิก

กลุ่มบริหารการเงินและสินทรัพย์

วันที่ 22/07/2558 🛗

อนุมัติเบิกแล้ว

(การเงิน)

### 6. เมนูทะเบียนคุมเงินงวด (การเงิน)

## เป็นข้อมูลแสดงรายละเอียดเกี่ยวกับ รายการทะเบียนคุมเงินงวดของรายการงบประมาณต่าง ๆ

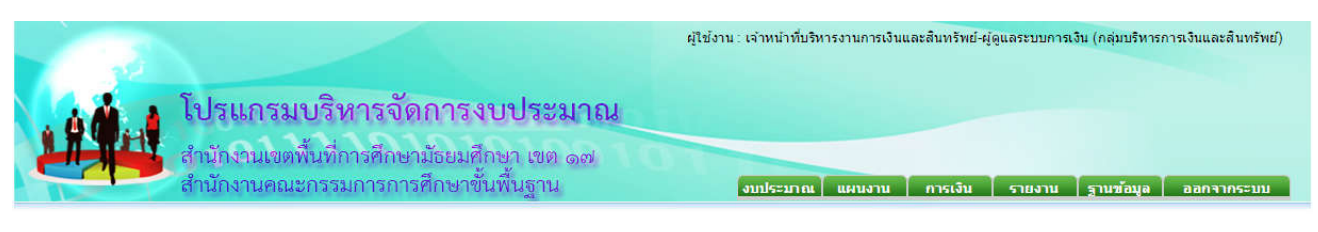

 ประเภท ทั้งหมด
 ประจำปังบประมาณ 2558 หมวดรายจ่าย ทั้งหมด

| รหัส     | หมวด - ประเภท          | รายการ/โครงการ              | ผู้รับผิดชอบ        | สถานะ   | ยอดจัดสรร  | อนุมัติเงินงวด | ยอดตั้งเบิก | ยอด <mark>ด่าใช้</mark> จ่าย | ยอดคงเหลือ |
|----------|------------------------|-----------------------------|---------------------|---------|------------|----------------|-------------|------------------------------|------------|
| 58103002 | งบดำเนินงาน - ค่าวัสดุ | ค่าซ่อมแชมอาคารเรียน (ทาส์) | ตราดสรรเสริญวิทยาคม | อนุมัดิ | 33,500.00  | 300,000.00     |             |                              | 300,000.00 |
| 58103003 | งบดำเนินงาน - ค่าวัสดุ | ด่าช่อมแชมบ้านพักครู        | มะขามสรรเสริญ       | อนุมัดิ | 96,500.00  |                |             | 96,500.00                    | -96,500.00 |
| 58103004 | งบดำเนินงาน - ค่าวัสดุ | ด่าขยายเขตระบบจำหน่ายไฟฟ้า  | สอยดาววิทยา         | อนุมัดิ | 168,383.98 |                |             |                              | 0.00       |
|          |                        | ยอดรวมทั้งสิ้น              |                     |         | 298,383.98 | 300,000.00     |             | 96,500.00                    | 203,500.00 |

### หากต้องการดูรายละเอียดให้คลิกเลือกรายการที่ต้องการจะปรากฏดังรูปด้านล่าง

#### ทะเบียนคุมเงินประจำงวดส่วนจังหวัด

#### แผนงาน ขยายโอกาสและพัฒนาคุณภาพการศึกษา

| งานและโครง      | การ ค่าช่อมแชม | อาคารเรียน            | (ทาสี)                       |                       |        |            |      |            |
|-----------------|----------------|-----------------------|------------------------------|-----------------------|--------|------------|------|------------|
| รหัสงบประมา     | าณ ศธ0123456   |                       | รหัสกิจกรรมหลัก 512315612213 | รหัสแหล่งเงิน 5412181 |        |            |      | ครั้งที่ 1 |
| วันที่          | ที่เอกสาร      | <mark>ลงวันที่</mark> | รายการ                       | เพิ่ม                 | ผูกพัน | กันไว้เบิก | เมิก | คงเหลือ    |
| 22 ก.ค. 58      | 300000         | 20150723              | <u> </u>                     | 300,000.00            |        |            |      | 300,000    |
|                 |                |                       | รวมเดือนนี้                  | 300,000.00            |        |            | 0.00 |            |
| รามนั้นแต่ดังปี |                |                       |                              |                       |        |            | 0.00 |            |

หากต้องการกลับไปหน้ารายการให้คลิกเลือกที่แถบสีฟ้าดังรูป

300,000.00

#### 1. รายงานสรุปหมวดการใช้จ่าย

เป็นข้อมูลแสดงรายละเอียดเกี่ยวกับ รายการสรุปหมวดการใช้จ่ายของงบรายการต่าง ๆ ของรายการเดือนปัจจุบันและ ทั้งหมด

| 1                       |                                                                                                    | ผู้ใช้งาน : เจ้าหน้าที่บริหารงานการเงินและสิ้นทรัพย์-ผู้ดูแลระบบการเงิน (กลุ่มบริหารการเงินและสิ้นทรัพย์) |
|-------------------------|----------------------------------------------------------------------------------------------------|----------------------------------------------------------------------------------------------------|
|                         | โปรแกรมบริหารจัดการงบประมาณ<br>สำนักงานเขตพื้นที่การศึกษามัธยมศึกษา เขต ๑๗<br>สำนักงานคณะกรรมการการศึกษาขั้นพื้นฐาน | งบประมาณ แผนงาน การเงิน รายงาน ราบช้อมูล ออกจากระบบ                                                       |
| รายงานสรปหมวดการใช้จ่าย | หมวดรายจ่าย ทั้งหมด 🔻 ประเภทราย                                                                                     | มการ ทั้งหมด ▼ ประจำปึงบประมาณ 2558 ▼                                                                     |

| ลำดับ | รายการ                                                               | ด่าใช้จ่ายเดือนนี้ | ด่าใช้จ่ายรวม |
|-------|----------------------------------------------------------------------|--------------------|---------------|
| 1     | วัสดุทุกอย่างที่ขอเบิก                                               | 0.00               | 80,590.00     |
| 2     | ด่าจัดจ้าง/จ้างเหมาทุกอย่าง เช่น จ้างเหมาจัดทำอาหาร จ้างทำเอกสาร ฯลฯ | 0.00               | 15,910.00     |
|       | ยอดรวมทั้งสิ้น                                                       | 0.00               | 96,500.00     |

### 2. รายงานยอดอนุมัติเงินงวด

#### (รายงาน)

เป็นข้อมูลแสดงรายละเอียดเกี่ยวกับ รายงานยอดอนุมัติเงินงวดของรายการงบประมาณต่าง ๆ

| 1                       |                                                                                      | ผู้ใช้งาน : เจ้าหน้าที่บริหารงานการเงินและสินทรัพย์-ผู้ดูแลระบบการเงิน (กลุ่มบริหารการเงินและสินทรัพย์) |
|-------------------------|--------------------------------------------------------------------------------------|----------------------------------------------------------------------------------------------------|
|                         | โปรแกรมบริหารจัดการงบประมาณ                                                          |                                                                                                    |
|                         | สำนักงานเขตพื้นที่การศึกษามัธยมศึกษา เขต ๑๗<br>สำนักงานคณะกรรมการการศึกษาขั้นพื้นราน | มมตรายออก แนวนายา เป็นเรา เป็นเรา                                                                       |
|                         |                                                                                      | งมมระมาณ พหนงาน การเงน รายงาน ฐานขอมูล ออกจากระบบ                                                       |
|                         | หมวดรายจ่าย ทั้งหมด 🔻 ประเภทรายก                                                     | าร (ทั้งหมด 🔻 ประจำปีงบประมาณ 2558 🔻                                                                    |
| รายงานยอดอนุมัติเงินงวด |                                                                                      |                                                                                                    |

| ที | โครงการ                                | ผู้รับผิดชอบโครงการ | วันที่     | จำนวนเงิน  |
|----|----------------------------------------|---------------------|------------|------------|
| 1  | 58103002 - ค่าซ่อมแซนอาคารเรียน (ทาสี) | ตราดสรรเสริญวิทยาคม | 22 ก.ศ. 58 | 300,000.00 |
|    | 500                                    |                     |            | 300,000.00 |

### 3. รายงานค่าใช้จ่ายตามรหัส

รายงามด่าใช้อ่ายดามรหัส

#### (รายงาน)

เป็นข้อมูลแสดงรายละเอียดเกี่ยวกับ รายงานแสดงรายละเอียดค่าใช้จ่ายแต่ละรหัสงบประมาณ

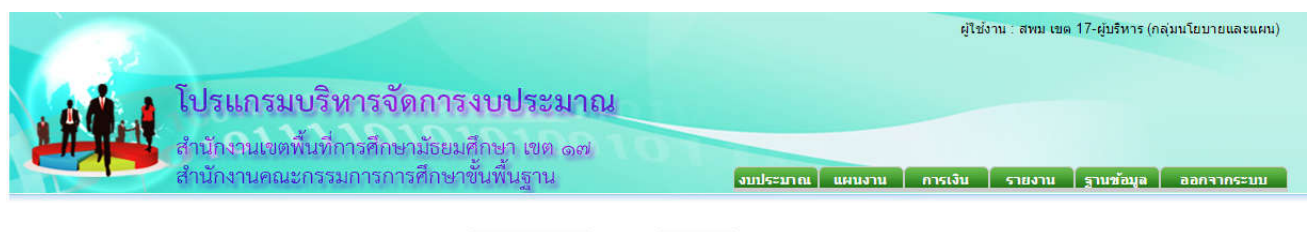

หมวดรายจ่าย ทั้งหมด 🔻 ประเภท ทั้งหมด 🔻 ประจำปิงบประมาณ 2558 🔻

| ลำดับ | รายการ/โครงการ              | เลขหนังสือเงินงวด | ลงวันที่เงินงวด | ครั้งที่ | รหัสงบประมาณ | รหัสกิจกรรมหลัก | รหัสแหล่งเงิน | จำนวนเงิน  | ด่าใช้จ่าย | คงเหลือ    |
|-------|-----------------------------|-------------------|-----------------|----------|--------------|-----------------|---------------|------------|------------|------------|
| 1     | ค่าซ่อมแซมอาคารเรียน (ทาสี) | 300000            | 23 n.e. 58      |          | ศธ0123456    | 512315612213    | 5412181       | 300,000.00 |            | 300,000.00 |

(รายงาน)

### 4. รายงานความเคลื่อนไหวประจำวัน

เป็นข้อมูลแสดงรายละเอียดเกี่ยวกับความเคลื่อนไหวการทำงานของระบบเพื่อติดตาม การทำงานของเจ้าของโครงการ เจ้าหน้าที่กลุ่มงานนโยบายและแผน เจ้าหน้าที่กลุ่มงานการเงิน

| 13   |                                                                                                    | ผู้ใช้งาน : กุลธวัช อินนา-เจ้าหน้าที่การเงิน (กลุ่มบริหารการเงินและสินทรัพย์) |
|------|----------------------------------------------------------------------------------------------------|-------------------------------------------------------------------------------|
| 1994 | <b>โปรแกรมบริหารจัดการงบประมาณ</b><br>สำนักงานเขตพื้นที่การศึกษาประถมศึกษาน่าน เขต 2<br>สำนักงานคณะกรรมการการศึกษาขั้นพื้นฐาน | งบประมาณ แผนงาน การเงิน รายงาน ฐานข้อมูล ออกจากระบบ                           |
|      | ຂ້າແຜ່ນທີ່ນທີ່ 03/02/2559 🛤                                                                                                   | ถึงวันนี้ 13/102/2559 🛤 ตกลง                                                  |

| 3 100 100 |           |       |                        |                       |                                        |          |                                                    |            |  |  |
|-----------|-----------|-------|------------------------|-----------------------|----------------------------------------|----------|----------------------------------------------------|------------|--|--|
| ลำดับ     | วันที่    | เวลา  | ผู้รับผิดชอบ           | หมวด - ประเภท         | รายการ/โครงการ                         | สถานะ    | เหตุการณ์                                          | จ่านวนเงิน |  |  |
| 1         | 3 n.w. 59 | 15:45 | พิมพ์ณัฐชยา กวาวสิบสอง | งบดำเนินงาน - งบพัฒนา | พัฒนาข้อมูลสารสนเทศ DMC เพื่อการบริหาร | ตั้งเบิก | ค่าถ่ายเอกสารคู่มือโปรแกรมบริหาร<br>จัดการงบประมาณ | 4,500.00   |  |  |
| 2         | 3 n.w. 59 | 15:45 | พิมพ์ณัฐชยา กวาวสิบสอง | งบดำเนินงาน - งบพัฒนา | พัฒนาข้อมูลสารสนเทศ DMC เพื่อการบริหาร | ตั้งเบิก | ค่าวิทยากร                                         | 20,000.00  |  |  |

## 5. ค้นหาข้อมูลตามเลขที่ฏีกา

#### (รายงาน)

เป็นข้อมูลแสดงรายละเอียดเกี่ยวกับ การค้นหารายละเอียดการเบิกจ่ายของโครงการต่าง ๆ ผ่าน เลขที่ฏีกา

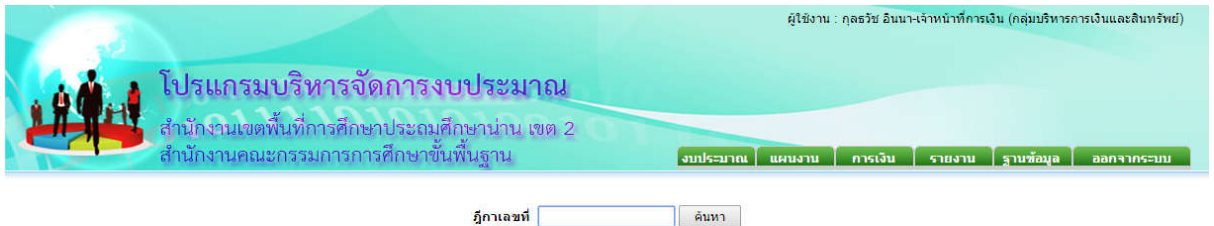

| เลขที่หนังสือจัดสรร<br>เลขที่อนุมัติเงินงวด |                          | รหัสโครงการ<br>รหัสเอกสาร |           |           |
|---------------------------------------------|--------------------------|---------------------------|-----------|-----------|
|                                             | แบบขออนุมัติเบิกงบประมาศ | นโครงการ                  |           | $\square$ |
| โครงการ                                     |                          |                           |           |           |
| เจ้าของโครงการ                              |                          |                           |           |           |
| ลำดับ                                       | กิจกรรม                  | วันที่                    | จำนวนเงิน |           |
|                                             |                          |                           |           |           |

(รายงาน)

#### 1. เมนูทะเบียนผู้รับผิดชอบ

เป็นข้อมูลเกี่ยวกับแสดงรายละเอียดของ User Name, Password ชื่อ-นามสกุล กลุ่มงาน สังกัด สถานการณ์ใช้งาน โดยแบ่ง ระดับการใช้งานดังนี้

- ระดับผู้รับผิดชอบโครงการ จะสามารถแก้ไขรายการของตนเองได้อย่างเดียว
- ระดับเจ้าหน้าที่แผนงาน จะสามารถแก้ไขรายการและเพิ่มผู้รับผิดชอบได้ (เฉพาะกลุ่มงานนโยบายและแผนและ ผู้รับผิดชอบโครงการ)
- ระดับผู้ดูแลระบบแผน จะสามารถแก้ไข ลบ และเพิ่มผู้รับผิดชอบได้ (เฉพาะกลุ่มงานนโยบายและแผนและ ผู้รับผิดชอบโครงการ)
- ระดับเจ้าหน้าที่การเงิน จะสามารถแก้ไขรายการของตนเองได้อย่างเดียว (เฉพาะกลุ่มงานการเงินฯ)
- ระดับผู้ดูแลการเงิน จะสามารถแก้ไข ลบ เพิ่มเจ้าหน้าที่การเงินได้ (เฉพาะกลุ่มงานการเงินฯ)
- ระดับผู้บริหาร จะสามารถ เพิ่ม ลบ แก้ไขรายการทุกรายการได้

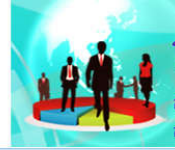

## โปรแกรมบริหารจัดการงบประมาณ

สำนักงานเขตพื้นที่การศึกษามัธยมศึกษา เขต ๑๗ สำนักงานคณะกรรมการการศึกษาขั้นพื้นฐาน

| รายชื่อผู้รับผิดชอบ |           |          |                 |                    |                         |                     |  |  |
|---------------------|-----------|----------|-----------------|--------------------|-------------------------|---------------------|--|--|
| ส่วดับ              | User Name | Password | ชื่อ - นามสกุล  | กลุ่ม              | สังกัด                  | ระดับการใช้งาน      |  |  |
| 👿 🗶 1               |           |          | ขลุงรัชดาภิเษก  | กลุ่มโรงเรียนมัธยม | โรงเรียนขลุงรัชดาภิเษก  | ผู้รับผิดชอบโครงการ |  |  |
| 🗾 🐹 2               |           |          | คลองพูลวิทยา    | กลุ่มโรงเรียนมัธยม | โรงเรียนคลองพูลวิทยา    | ผู้รับผิดชอบโครงการ |  |  |
| 🗾 🗶 3               | 20010100  | 2010.000 | ดลองใหญ่วิทยาคม | กลุ่มโรงเรียนมัธยม | โรงเรียนคลองใหญ่วิทยาคม | ผู้รับผิดชอบโครงการ |  |  |

#### แก้ไขผู้รับผิดชอบ

| User Name      |                                     |
|----------------|-------------------------------------|
| Password       |                                     |
| ชื่อ - นามสกุล | ขลุงรัชดาภิเษก                      |
| สังกัด         | โรงเรียนขลุงรัชดาภิเษก จ.จันทบุรี ▼ |
| หน่วยงาน       | กลุ่มโรงเรียนมัธยม ▼                |
| ระดับการใช้งาน | ผู้รับผืดชอบโครงการ ▼               |
|                | o mnaj o uniãn                      |

#### ตารางหมวดการใช้จ่าย

#### (ฐานข้อมูล)

| ลำดับ    | u  | รหัส | รายการ                | ประเภท                 | หมวด        | สถานะ |
|----------|----|------|-----------------------|------------------------|-------------|-------|
| 🗾 🗙      | 1. | 111  | ดำตอบแทนพนักงานราชการ | ต่าตอบแทนพนักงานราชการ | งบบุคลากร   | ใช้   |
| 🗾 🗙      | 2. | 211  | คำตอบแทน              | งบพัฒนา                | งบดำเนินงาน | ไข้   |
| 1        | 3. | 212  | ค่าวัสดุ 🎝            | งบพัฒนา                | งบดำเนินงาน | ใช้   |
| <b>X</b> | 4. | 213  | ดำใช้สอย              | งบพัฒนา                | งบดำเนินงาน | ใช้   |

(ฐานข้อมูล)

ผู้ใช่งาน : สพม เขต 1/-ผู้บริหาร (กลุ่มนไยบายและแผน)

งบประมาณ แผนงาน การเงิน รายงาน ฐานข้อมูล ออกจากระบบ

เลขที่หนังสือจัดสรร เลขที่อนุมัติเงินงวด รหัสโครงการ 59213010 รหัสเอกสาร 59213010-1

### แบบขออนุมัติเบิกงบประมาณโครงการ

หมายรายจ่าย งบดำเนินงาน ประเภทรายการ งบพัฒนา

โครงการ พัฒนาข้อมูลสารสนเทศ DMC เพื่อการบริหาร

เจ้าของโครงการ พิมพ์ณัฐชยา กวาวสิบสอง กลุ่มนโยบายและแผน

เรียน ผอ.สพป.น่าน เขต 2

ตามที่ สพป.น่าน เขต 2 ได้อนุมัติโครงการข้างด้น ตามแผนปฏิบัติการ ประจำปีงบประมาณ 2559

้จำนวนเงินโครงการ 40,000.00 บาท ข้าพเจ้ามีความประสงค์ขอเบิกเงินโครงการ/กิจกรรม ดังนี้

| ลำดับ       | กิจกรรม                                                 | วันที่    | จำนวนเงิน |  |
|-------------|---------------------------------------------------------|-----------|-----------|--|
| 1           | กิจกรรมที่ 1 ประชุมวางแผนเตรียมจัดเก็บข้อมูล            |           |           |  |
|             | - ค่าถ่ายเอกสารคู่มือโปรแกรมบริหารจัดการงบประมาณ        | 3 ก.พ. 59 | 4,500.00  |  |
| 2           | กิจกรรมที่ 2 ประชุมเชิงปฏิบัติการสำหรับโรงเรียนในสังกัด |           |           |  |
|             | - ค่าวิทยากร                                            | 3 ก.พ. 59 | 20,000.00 |  |
| รวมทั้งสิ้น |                                                         |           |           |  |

\*\*\* หมายเหตุ แนบเอกสารการเบิกจ่ายมาพร้อมนี้

(ลงชื่อ).....

(.....พิมพ์ณัฐชยา กวาวสิบสอง......)

ผู้ขอเบิก

กลุ่มนโยบายและแผนตรวจสอบ

### ตรวจสอบแล้ว

(ลงชื่อ).....)

#### ติดต่อ-สอบถาม

ผู้พัฒนา: นายมารุต มหายศ

ที่อยู่ : 102 ม.9 ต.เปือ อ.เชียงกลาง จ.น่าน 55160

สถานที่ทำงาน : โรงพยาบาลน่าน (ศูนย์เทคโนโลยีสารสนเทศ) เลขที่ 1 ถ.วรวิชัย อ.เมือง จ.น่าน 55000

ตำแหน่ง : นักวิชาการคอมพิวเตอร์

หน้าที่ : โปรแกรมเมอร์

Tel : 087-7888150 E-Mail : Nanstay@Live.com